## SSL-VPN fix for Internet Explorer 11 and above

Check your version of Internet Explorer by going to Internet Explorer tools -> About Internet Explorer.

| 🕞 💬 https://sslvpn.customs.gov.lk/s 🔎 – C 🔲 Certificate Error: Navigation ×                                     | • <b>-</b> • <b>• ×</b>                                                                                                    |
|----------------------------------------------------------------------------------------------------|----------------------------------------------------------------------------------------------------|
| × Google<br>↓ Search → S Share Mor<br>Suggested Sites                                                           | Print  File  Zoom (100%)  Safety  File  File  Fi |
| There is a problem with this website's security certificate.                                                    | Add site to Start menu<br>View downloads Ctrl+J<br>Manage add-ons                                                                                                    |
| Security certificate problems may indicate an attempt to fool you or intercept any data you send to the server. | F12 Developer Tools<br>Go to pinned sites<br>Compatibility View settings                                                                                                    |
| We recommend that you close this webpage and do not continue to this website.                                   | About Internet Explorer                                                                                                    |
| Continue to this website (not recommended).                                                                     |                                                                                                    |
| More information                                                                                                |                                                                                                    |
|                                                                                                    |                                                                                                    |
|                                                                                                    |                                                                                                    |

Figure -1

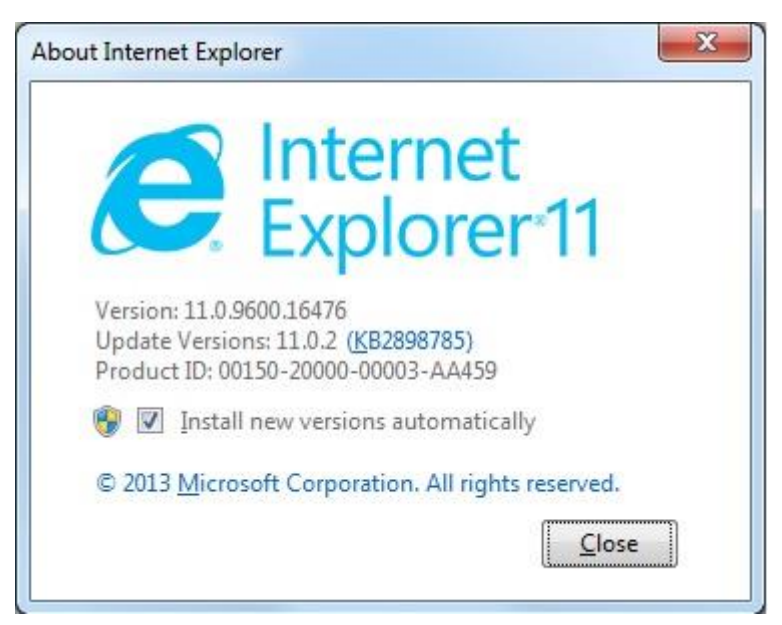

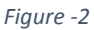

If the Internet Explorer version is 11 or above, you need to make the following changes in order to successfully connect to SSL-VPN connection.

Visit the SSL-VPN URL via Internet Explorer by clicking here

https://sslvpn.customs.gov.lk/sslvpn/Login/Login

Then click on the "Tools" icon and select "Compatibility View Settings" option as shown in the Figure below.

| (→) → https://sslvpn.customs.gov.lk/s P → C Certificate Error: Navigation ×                                                                                                    | +                                                                                                    |  |  |
|----------------------------------------------------------------------------------------------------|----------------------------------------------------------------------------------------------------|--|--|
| × Google v Share Mor<br>Suggested Sites Suggested Sites                                                                                                    | Print ><br>File ><br>Zoom (100%) ><br>Safety >                                                                                                |  |  |
| There is a problem with this website's security certificate. The security certificate presented by this website was issued for a different website's address. Security certificate problems may indicate an attempt to fool you or intercept any data you send to the | Add site to Start menu<br>View downloads Ctrl+J<br>Manage add-ons<br>F12 Developer Tools<br>Gn to pinned sites<br>Compatibility View settings |  |  |
| We recommend that you close this webpage and do not continue to this website.   Click here to close this webpage.  Continue to this website (not recommended).  More information                                                                                      | Internet options<br>About Internet Explorer                                                                                                   |  |  |
|                                                                                                    |                                                                                                    |  |  |

Figure -3

Then click on Add button in the pop up window that appears as shown in the Figure below.

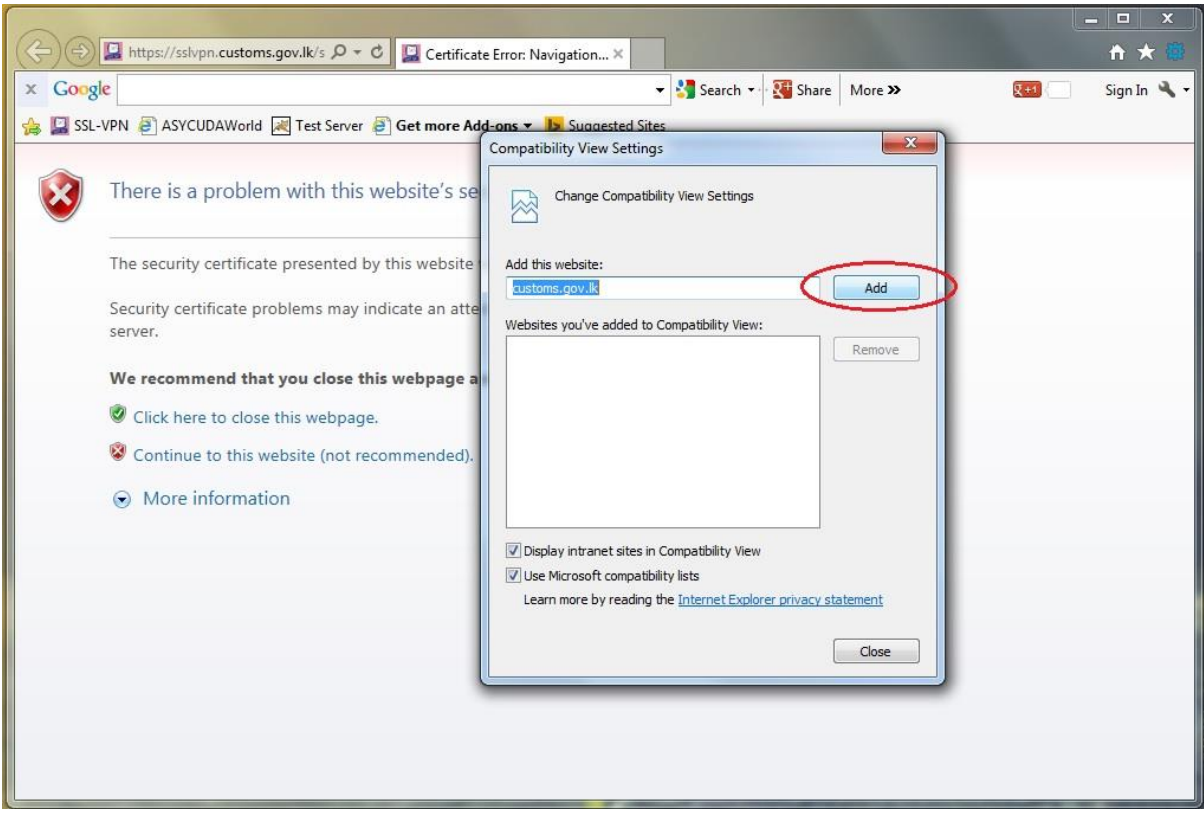

Figure -4

Then click on close button, Restart Internet Explorer and visit the SSL-VPN URL and then the regular connection procedure should work fine.

| 0-      |                                                     |                             |                               |                |         |                                                                                                    | - • ×       |
|---------|-----------------------------------------------------|-----------------------------|-------------------------------|----------------|---------|----------------------------------------------------------------------------------------------------|-------------|
| (⇐)⊕    | 🔛 https://sslvpn.customs.gov.lk/s 🔎 👻 🖾 Certificate | e Error: Navigation ×       |                               |                |         |                                                                                                    | 🕇 🖈 🚳       |
| × Goog  | gle                                                 |                             | Search 🔹                      | Share          | More »  | <u><u><u></u></u><u></u><u></u><u></u><u></u><u></u><u></u><u></u><u></u><u></u><u></u><u></u><u></u><u></u><u></u><u></u><u></u><u></u></u> | Sign In 🔌 🕶 |
| 👍 🛄 SSL | VPN 🧃 ASYCUDAWorld 😹 Test Server 🎒 Get more Ado     | I-ons 👻 📘 Suggested Sites   |                               |                |         |                                                                                                    |             |
|         |                                                     | Compatibility View Settings |                               |                |         |                                                                                                    |             |
| 8       | There is a problem with this website's se           | Change Compatibili          | ty View <mark>Settings</mark> |                |         |                                                                                                    |             |
|         | The security certificate presented by this website  | Add this website:           |                               |                |         |                                                                                                    |             |
|         | Security certificate problems may indicate an atte  | -                           |                               |                | Add     |                                                                                                    |             |
|         | server.                                             | Websites you've added to C  | ompatibility View:            |                |         |                                                                                                    |             |
|         | We wanted that you does this walkers a              | customs.gov.lk              |                               |                | Remove  |                                                                                                    |             |
|         | we recommend that you close this webpage a          |                             |                               |                |         |                                                                                                    |             |
|         | Click here to close this webpage.                   |                             |                               |                |         |                                                                                                    |             |
|         | Continue to this website (not recommended).         |                             |                               |                |         |                                                                                                    |             |
|         | • More information                                  |                             |                               |                |         |                                                                                                    |             |
|         |                                                     | Display intranet sites in C | Compatibility View            |                |         |                                                                                                    |             |
|         |                                                     | Use Microsoft compatibili   | ty lists                      |                |         |                                                                                                    |             |
|         |                                                     | Learn more by reading t     | e <u>Internet Explor</u>      | er privacy sta | atement |                                                                                                    |             |
|         |                                                     |                             |                               | ſ              | Close   |                                                                                                    |             |
|         | l                                                   |                             |                               | L.             |         |                                                                                                    |             |
|         |                                                     |                             | _                             | _              | _       |                                                                                                    |             |
|         |                                                     |                             |                               |                |         |                                                                                                    |             |
|         |                                                     |                             |                               |                |         |                                                                                                    |             |
|         |                                                     |                             | AND DESCRIPTION OF            |                |         |                                                                                                    |             |